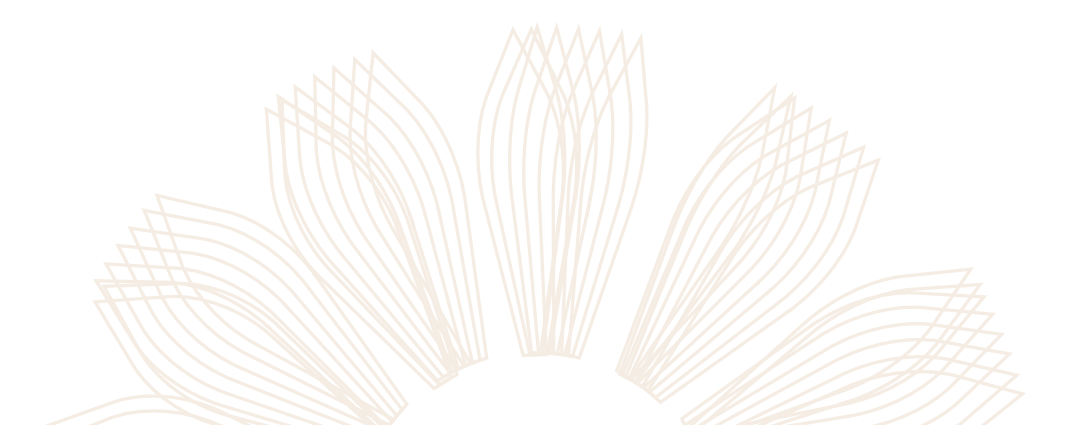

## WEIZMANN מכוו SCHOOL OF SCIENCE גיצעו

## מדריך למשתמש <mark>הגשת בקשה לאישור עבודה</mark>

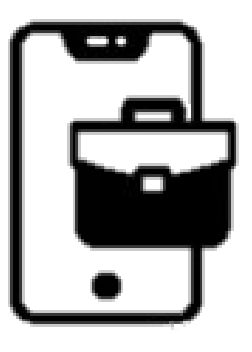

|                                                                                                    | HR Forms                                                                                                    | 1                                                       |
|----------------------------------------------------------------------------------------------------|----------------------------------------------------------------------------------------------------|---------------------------------------------------------|
|                                                                                                    | In order to submit the request, you must log in with the institute username          A Your Weizmann Username         S password | מסך כניסה למסמכי<br>HR הזנת שם<br>משתמש וסיסמה<br>מכוני |
|                                                                                                    | Login<br>Rest Password                                                                                                    |                                                         |
| ענעשאא נש<br>אוו אוו אווי אווי אווי<br>און ארא אווי אווי אווי אווי אווי אווי אווי                             | מסך הבית<br>בו ניתן להגיש בק<br>חדשה, לביצוע יש                                                                                  |                                                         |
| After requests will apper here To view the request field or, rive file request for Private Work  All Requests | or private Work<br>שמופיע במשבצח<br>HR Forms                                                                                     | WEIZMANN מכון<br>SCHOOL OF                              |

| / | $\frown$ |   |
|---|----------|---|
|   | 2        |   |
|   | J        | ) |
|   | $\smile$ |   |

במסך הבקשה יש למלא את <u>כל השדות</u> לצרף מסמכים רלוונטיים, ולסמן V בחלק התחתון של המסך, לסיום ושליחה יש ללחוץ send request

| 🖆 Request                                                                                                    | Туре                                                                                                    |                                                                                                    | Help                        |
|----------------------------------------------------------------------------------------------------|----------------------------------------------------------------------------------------------------|----------------------------------------------------------------------------------------------------|-----------------------------|
| <ul> <li>Request<br/>Type</li> </ul>                                                                                                    | Part Time External Employment     Part Time Internal Employment                                                                                                    |                                                                                                    | For assistanc<br>Sara Cohen |
| -0                                                                                                    |                                                                                                    |                                                                                                    |                             |
| 🖾 Request                                                                                                    | Details                                                                                                    |                                                                                                    |                             |
| Applicant's Research Topic                                                                                                    |                                                                                                    |                                                                                                    |                             |
| Employer     Job     Description                                                                                                    |                                                                                                    |                                                                                                    |                             |
|                                                                                                    |                                                                                                    | 1.                                                                                                    |                             |
| <ul> <li>Scope of<br/>employment</li> </ul>                                                                                                    | Up to 4 weekly hours                                                                                                    |                                                                                                    |                             |
| * Employment<br>start date:                                                                                                    | Ŧ                                                                                                    |                                                                                                    |                             |
| <ul> <li>Requested<br/>period until:</li> </ul>                                                                                                    | (m)                                                                                                    |                                                                                                    |                             |
| S Files                                                                                                    |                                                                                                    |                                                                                                    |                             |
| + Add Contract                                                                                                    |                                                                                                    |                                                                                                    |                             |
| No files attached                                                                                                    |                                                                                                    |                                                                                                    |                             |
|                                                                                                    |                                                                                                    |                                                                                                    |                             |
| ase confirm the sta<br>] I have read an<br>] I have read th                                                                                                    | ements below by checking the boxs<br>d understood the Employmen<br>e procedure. To the best of my                                                                                                    | t regulations in the following link<br>v knowledge, there is NO connection                                                                                                    |                             |
| between my v<br>undertake tha<br>hours at the li<br>l am aware th<br>Transfer and/c<br>l breach my o<br>activity impair<br>employment<br>the head of th<br>work prior to<br>the herein sta<br>hours specifie | ork with the employer and the<br>t this activity will be carried ou<br>stitute and will not impair my<br>stitute and of the group and/or<br>the stitute of the group and/or<br>pligation under this application<br>ing the employer immediately<br>e group and/or the Feinberg C<br>eceiving approval from the Fe<br>derend date of my employme | research topics in my group I<br>to utside of the study and research<br>studies and research work in the group.<br>or the Vice President for Technology<br>or the Vice President for Technology<br>or the Vice President to the above<br>of the study of the study of the study<br>of the study of the study of the study<br>of the study of the study of the study<br>of the study of the study of the study<br>of the study of the study of the study<br>of the study of the study of the study of the<br>study of the study of the study of the study of the<br>study of the study of the study of the study of the<br>study of the study of the study of the study of the<br>study of the study of the study of the study of the<br>study of the study of the study of the<br>study of the study of the study of the<br>study of the study of the study of the<br>study of the study of the study of the<br>study of the study of the study of the<br>study of the study of the study of the<br>study of the study of the study of the<br>study of the study of the study of the<br>study of the study of the study of the<br>study of the study of the study of the<br>study of the study of the study of the<br>study of the study of the study of the<br>study of the study of the<br>study of the study of the study of the<br>study of the study of the study of the<br>study of the study of the study of the<br>study of the study of the<br>study of the study of the<br>study of the s |                             |

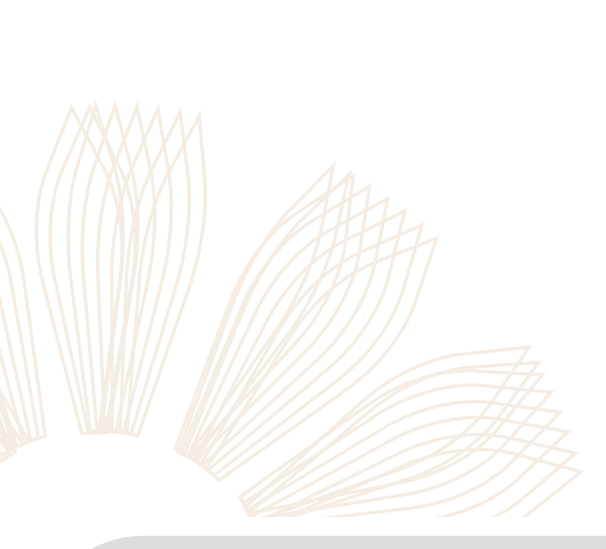

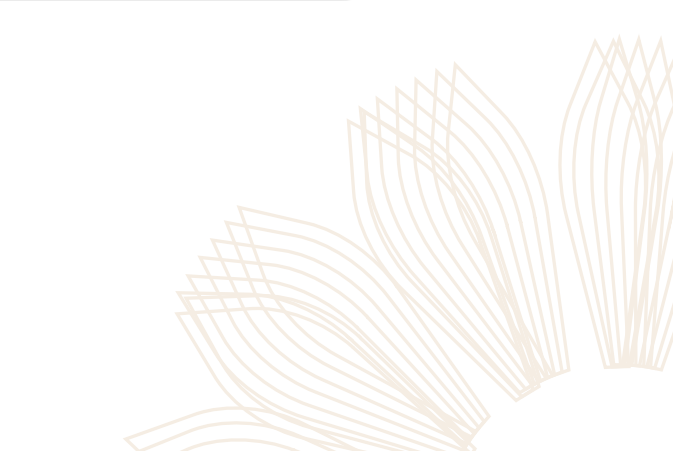

שבוז SCHOOL OF SCIENCE ויצמו גיי למדע

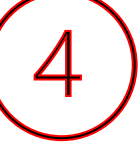

בסיום הפעולה תוצג הודעה זו, המהווה אישור לשליחת הבקשה בהצלחה לגורמים המטפלים

Your request has been accepted and forwarded for further processing

The request has been forwarded to your Supervisior for approval. A message will be sent after their decision is made. For assistance, please contact

Sara Cohen 🖾 🗞 08-934-4536

Home >

|                        |                                       | Hello Amit               | (5)                             |  |
|------------------------|---------------------------------------|--------------------------|---------------------------------|--|
|                        | My Requests                           | HR Forms                 | במסך הבית ניתן<br>בכל העת לצפות |  |
| Private Work<br>test B | Wating For VPTT                       | Request for Private Work | ולהתעדכן בסטטוס                 |  |
| Private Work<br>test A | Wating For Prof. Kfir Blum            |                          | הבקשה                           |  |
| Private Work           | Wating For Weizmann School of Science |                          | תחת משבצת                       |  |
| Private Work<br>test D | Decline by Superiors                  |                          | My request                      |  |
| Private Work<br>test   | Approved                              |                          |                                 |  |
|                        | All Requests                          |                          |                                 |  |

b

בהצלחה!! בכל שאלה יש לפנות ל : wsoswork@weizmann.ac.il

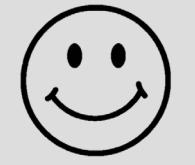

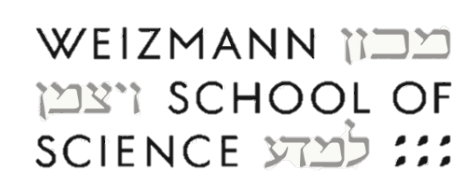